## GEODIGITUS

FRANMAR ELETRÔNICA DO BRASIL

## BOLETIM TÉCNICO No. 01 / 2010

Data: 23 de junho de 2010

Para: Todos os clientes

Recebido por:

Assunto: Roteiro para criar um único arquivo em PDF contendo vários gráficos de estacas e a possibilidade de mais de um gráfico por página.

Muitos clientes nos têm solicitado uma forma de impressão que agrupe os gráficos de estacas geradas pelo SoftSaci, pois o programa salva e imprime cada gráfico separadamente.

Então foi criado o roteiro, descrito abaixo, que gera um documento único em PDF contendo vários gráficos de estacas e ainda com a possibilidade de se colocar mais de um gráfico por página. Assim é possível imprimir todos os gráficos de estacas a partir de um único arquivo e ainda ter mais de um gráfico por página impressa.

Este roteiro pode ser visualizado através do seguinte vídeo no youtube:

http://www.youtube.com/watch?v=E\_5AbEkdvYI

## ROTEIRO PARA GERAR ARQUIVO PDF ÚNICO COM VÁRIOS GRÁFICOS DE ESTACAS E POSSIBILIDADE DE IMPRESSÃO DE MAIS DE UM GRÁFICO POR PÁGINA.

- 1º Faça o download do programa "PDFCreator" pelo link abaixo: http://www.baixaki.com.br/download/pdfcreator.htm;
- 2º Faça a instalação normalmente;
- 3º Abra o programa "PDFCreator" e clique em "Opções", como exemplificado na figura abaixo;

| Impressora Documer | nto Exibir Ajuda |           |                      |     |
|--------------------|------------------|-----------|----------------------|-----|
|                    | 1 1 T + 4        | £ 🖣 🖣 🛢 🔽 |                      |     |
| Títu do documento  | Status Criado    | em        | Tamanho Nome do arqu | ivo |
| em:                |                  |           |                      |     |
|                    |                  |           |                      |     |
|                    |                  |           |                      |     |

4º Na janela que será aberta, clique na opção "Salvar automaticamente" na barra à esquerda e selecione o item "Habilitar o salvamento automático".
 (Vide a figura a seguir);

| Opções Perfil                                                                                                    | 6                                                                                                    |                                     |
|----------------------------------------------------------------------------------------------------|----------------------------------------------------------------------------------------------------|-------------------------------------|
| Padrão Programa Configurações Gerais Ghostscript Documento Salvar Salvar automáticamente Ações Imprimir Fonte do programa Idiomas PDF Clique PNG Clique | Programa         Modo de salvamento automático         nome de arquivo ou uma pasta.         PDF em uma única pasta, cujo n         Salvar automáticamente         Image: Mabilitar o salvamento automático         Formato do salvamento automático         PDF         Nome do arquivo         (DateTime) | Adicionar um marcador ao nome de ar |
| JPEG<br>BMP<br>PCX<br>TIFF<br>PS<br>EPS<br>TXT<br>PSD<br>PCL<br>Bruto<br>SVG                                                                            | Concelar                                                                                                    | tomático                            |

- 5° Clique em "Salvar" e a janela será fechada automaticamente;
- 6º Na guia superior do "PDFCreator" clique em "Impressora" e selecione a opção "parar impressora", como mostra a figura a seguir.

| mp | ressora Documento Exibir Aju                                         | a                                           |
|----|----------------------------------------------------------------------|---------------------------------------------|
| ~  | Impressoras<br>Parar impressora F2                                   | lo em Tamanho Nome do arquivo<br>Selecione: |
|    | Opções Ctrl+O<br>Registro de eventos F3<br>Arquivo de eventos Ctrl+L |                                             |
|    | Fechar                                                               |                                             |
|    |                                                                      | m                                           |

- 7º Sem fechar o "PDFCreator ", execute o SoftSaci e abra o banco de dados que contém os gráficos a serem impressos.
- 8º Quando aparecer a janela "Estacas" selecione a opção "Gráficos de medições";
- 9º Em seguida personalize os gráficos selecionando o modo de impressão e a suavização desejada;
- 10º Clique no ícone "Imprimir" na guia inferior da página e irá aparecer a seguinte janela:

| rayınaş                      | Alterar Impressora |
|------------------------------|--------------------|
| Estaca Atual                 | -                  |
| C Todas as Estacas           |                    |
|                              | : 51               |
|                              | D1005              |
| Padrão - \\ADMIN\HP LaserJet | P1005              |

11º Informe as estacas que você deseja imprimir e clique na o pção "Alterar Impressora" :

| aginas              |            | Alterar Impressora |
|---------------------|------------|--------------------|
| C Estaca Atual      | Clique em: |                    |
| Todas as Estacas    |            | 22                 |
| C Estacas de: 1     | até: 13    |                    |
| Padrão - PDFCreator |            |                    |

12º Será aberta uma nova janela. Então selecione a impressora "PDFCreator":

| Selecionar Impressora           |                                   |
|---------------------------------|-----------------------------------|
| 🖶 Adicionar Impressora<br>🖮 Fax | Microsoft Office Document Image \ |
| HP LaserJet P1005 em ADMIN      | PDFCreator Clique                 |
| •                               |                                   |
| Status: Pronta                  | Preferências                      |
| Local:                          |                                   |
| Comentário:                     | Localizar Impressora              |
| Intervalo de Páginas            |                                   |
| Tudo                            | Número de cópias: 1 🕂             |
| C Seleção C Página Atual        | ·                                 |
| C Páginas:                      | Agrupar                           |

- 13º Clique em "Imprimir" e em seguida em "Confirmar". Aguarde o término do processo (acompanhe no canto superior esquerdo em: "Estaca x de xx"). Caso o programa apresente uma mensagem de erro, clique em "Anular"; Quando finalizado o processo, saía do "SofSaci";
- 14º Volte a janela do "PDFCreator" e aguarde que as estacas selecionadas apareceram em fila para serem impressas. Então clique em "Documento"

na guia superior e selecione a opção "Unir todos". Esse processo de união dos arquivos pode demorar até 15 segundos por estaca:

| 🕙 PDFCreator - Monitor de Impressão de PDF 🛛 📼 📼 |                                             |                |                                                                             |
|--------------------------------------------------|---------------------------------------------|----------------|-----------------------------------------------------------------------------|
| Impressora [                                     | Documento Exibir Ajuda                      |                |                                                                             |
| 🧉 📄 🖹                                            | Imprimir                                    | Ctrl+P         |                                                                             |
| Título do doc                                    | Adicionar                                   | Ctrl+Ins       | Nome do arquivo                                                             |
| 20100623095                                      | Adicionar a partir da área de transferência | Ctrl+V         | :\Users\Vanessa\AppUata\Local\Temp\<br>:\Users\Vanessa\AppData\Local\Temp\  |
| 20100623095                                      | Excluir                                     | Del            | :\Users\Vanessa\AppData\Local\Temp\<br>:\Users\Vanessa\AppData\Local\Temp\  |
| 20100623095                                      | Inicio                                      | Ctrl+T         | :\Users\Vanessa\AppData\Local\Temp\ =                                       |
| 20100623095                                      | Para cima                                   | Ctrl+U         | :\Users\Vanessa\AppData\Local\Temp\<br>:\Users\Vanessa\AppData\Local\Temp\  |
| 20100623095                                      | Para baixo                                  | Ctrl+D         | :\Users\Vanessa\AppData\Local\Temp\<br>:\Users\Vanessa\AppData\Local\Temp\  |
| 20100623095                                      | Final                                       | Ctrl+B         | :\Users\Vanessa\AppData\Local\Temp\<br>:\Users\Vanessa\AppData\\ ocal\Temp\ |
| 20100623095                                      | Unir                                        | Ctrl+C         | :\Users\Vanessa\AppData\Local\Temp\ -                                       |
| Chabury 14 Day                                   | Unir todos                                  | Ctrl+A         | CD Chung clique em:                                                         |
| Status: 14 Doc                                   |                                             | Controlline is | The state of circle ent.                                                    |

15º Depois que os documentos forem unidos em um único arquivo, imprima o documento, clicando sobre o ícone de impressora à esquerda da página. (Vide a figura abaixo);

| PDFCreator - Monitor de Impressão de PDF |               |         |                      |   |  |
|------------------------------------------|---------------|---------|----------------------|---|--|
| Impressora Documento Exibir Ajuda        |               |         |                      |   |  |
| 🍕 🖻 🗐 🗎 🔒 🖹 🖀 🕋 🛊 💻 🖻 🛍 📮 🔽              |               |         |                      |   |  |
| Tulo do documento Status                 | Criado em     | Tamanho | Nome do arquivo      |   |  |
| Larar impressora                         |               |         |                      |   |  |
| Clique neste ícone e ele                 | ficará verde. |         |                      |   |  |
|                                          |               |         |                      |   |  |
|                                          |               |         |                      |   |  |
|                                          |               |         |                      |   |  |
|                                          |               |         |                      |   |  |
|                                          |               |         |                      |   |  |
|                                          |               |         |                      |   |  |
| •                                        | III           |         |                      | , |  |
| Status: 0 Documentos na fila.            |               |         | GPL Ghostscript 8.71 |   |  |

16º Abra o documento em PDF que foi salvo (note que o nome do arquivo é no formato data e hora – AAAAMMDDHHMMSS). Nele estarão todas as estacas, porém cada uma em uma página. Para colocar mais de uma estaca por página, com o documento aberto clique na opção "Arquivo", na guia superior e em seguida em "Imprimir";

| 20100623095207.pdf - Adobe Reader                      |                    |                  |                   |
|--------------------------------------------------------|--------------------|------------------|-------------------|
| Arquivo Editar Visualizar Documento                    | Ferramentas Janela | Ajuda            |                   |
| Abrir                                                  | Ctrl+O             | 33% - 📑 🔮        | Localizar •       |
| Criar PDE Adobe usando Acrobat.com.                    | •)                 |                  |                   |
| Cola <u>b</u> orar                                     | •                  | a Estaca         |                   |
| Salvar <u>u</u> ma cópia<br>Sal <u>v</u> ar como texto | Shift+Ctrl+S       | Serviço executa  | ado por: CONS     |
| Ane <u>x</u> ar ao e-mail                              |                    | pliente: EDIFI   | CIO MONTE A       |
| Fec <u>h</u> ar                                        | Ctrl+W             | Estaca:          | P33B              |
| <u>P</u> ropriedades                                   | Ctrl+D             | Data:            | 26/05/02          |
| <u>E</u> dições digitais                               |                    | nício Perfuração | b: 22/05/02 16:17 |
| Configurar página                                      | Shift+Ctrl+P       | nic Concretager  | n: 22/05/02 16:27 |
| 📇 Imprimir                                             | Ctrl+P             | Viele Viele      | Clique em:        |
| 1 C:\Users\Vanessa\Documents\201006                    | 23095207.pdf       |                  |                   |
| 2 C:\Users\Vanessa\Documents\201006                    | 23095124.pdf       | 20 0             | 330 660           |
| <u>3</u> C:\Users\Vanessa\Documents\201006             | 23095126.pdf       |                  |                   |
| 4 C:\Users\Vanessa\Documents\201006                    | 23095129.pdf       |                  |                   |
| 5 C:\Users\Vanessa\Documents\201006                    | 23095130.pdf       | 1 1              | 1                 |
| Sair                                                   | Ctrl+Q             | 1 7              |                   |

17º Na janela que será aberta clique na opção "Propriedades";

| inpi casoi e                                                                              | 1                                                                                                    | cique em.                  |
|-------------------------------------------------------------------------------------------|----------------------------------------------------------------------------------------------------|----------------------------|
| Nome:                                                                                     | PDFCreator 🗸                                                                                          | Propriedades               |
| Status:                                                                                   | Pronta                                                                                                | Comentários e formulários: |
| Tipo:                                                                                     | PDFCreator                                                                                            | Documentos e marcas 🔹      |
| ntervalo c<br>Tudo<br>Visualiz<br>Página<br>Página<br>Subconjur<br>Todas as<br>Manuseio c | le impressão<br>ração atual<br>atual<br>s 1 - 12<br>nto:<br>páginas no intervalo 💌 🗖 Reverter páginas | Anterior: Composto         |
| Cópias:<br>Dimension<br>Reduzir p<br>Ø Girar a<br>Escolhe<br>do PDF                       | 1 Agrupar<br>amento de páginas:<br>ara a área de impressão 🔹                                          |                            |
| Usi<br>nei                                                                                | ar tamanho de papel personalizado quando<br>cessário                                                  | Unidades: mm Zoom : 100%   |
| Turbung                                                                                   | πο αι γμηνο                                                                                           |                            |

18º Então selecione o nº de páginas por folha que você deseja. Ou seja, o nº de gráficos por folha que você quer. Ex 2, 4, 6,9....;Como mostra a figura a seguir;

| Propriedades de Docur              | nento PDFCreator | ×           |
|------------------------------------|------------------|-------------|
| Layout Papel/Qualidade             |                  |             |
| Orientação:                        |                  |             |
| A Retrato                          | 8                |             |
| Ordem das Páginas:                 |                  |             |
| De Frente para Trás                | -                |             |
| Formato de Página                  |                  |             |
| Páginas por Folha                  | 1                |             |
|                                    | 1                |             |
|                                    | 2                | <u> </u>    |
| $\sim$                             | 6                |             |
| Selecione o nº de                  | 9                |             |
| graficos por folha<br>você deseja. | dne              |             |
|                                    |                  |             |
|                                    |                  |             |
|                                    |                  | Avançado    |
|                                    |                  | OK Cancelar |

19º Clique em "OK" e depois em "OK" novamente. Pronto, agora você terá um arquivo em PDF com várias estacas em um mesmo documento e com mais de um gráfico por página. Imprima este arquivo PDF normalmente utilizando a impressora instalada em seu micro. Veja os exemplos com 4, 9 e 16 gráficos por folha nas páginas seguintes.

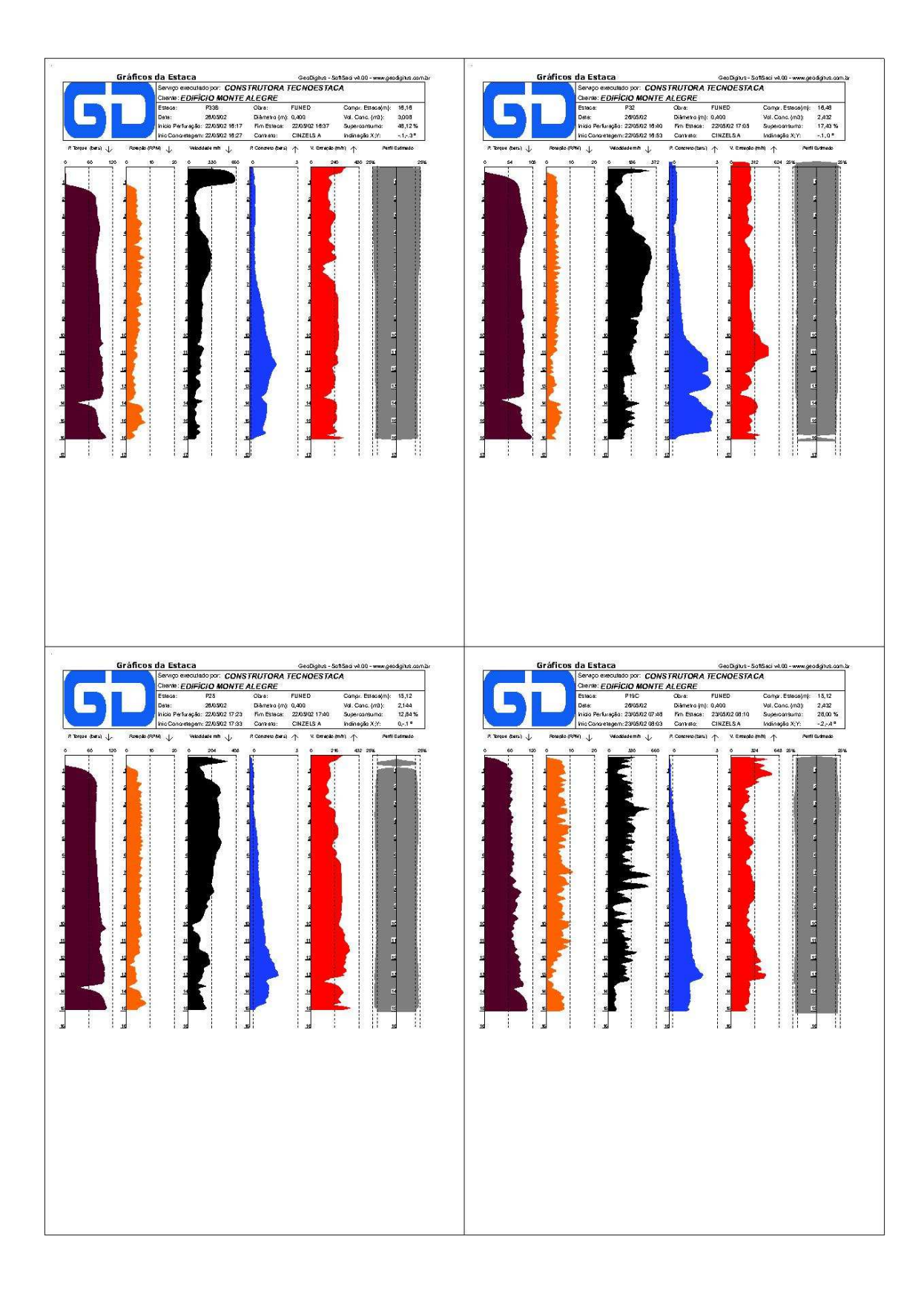

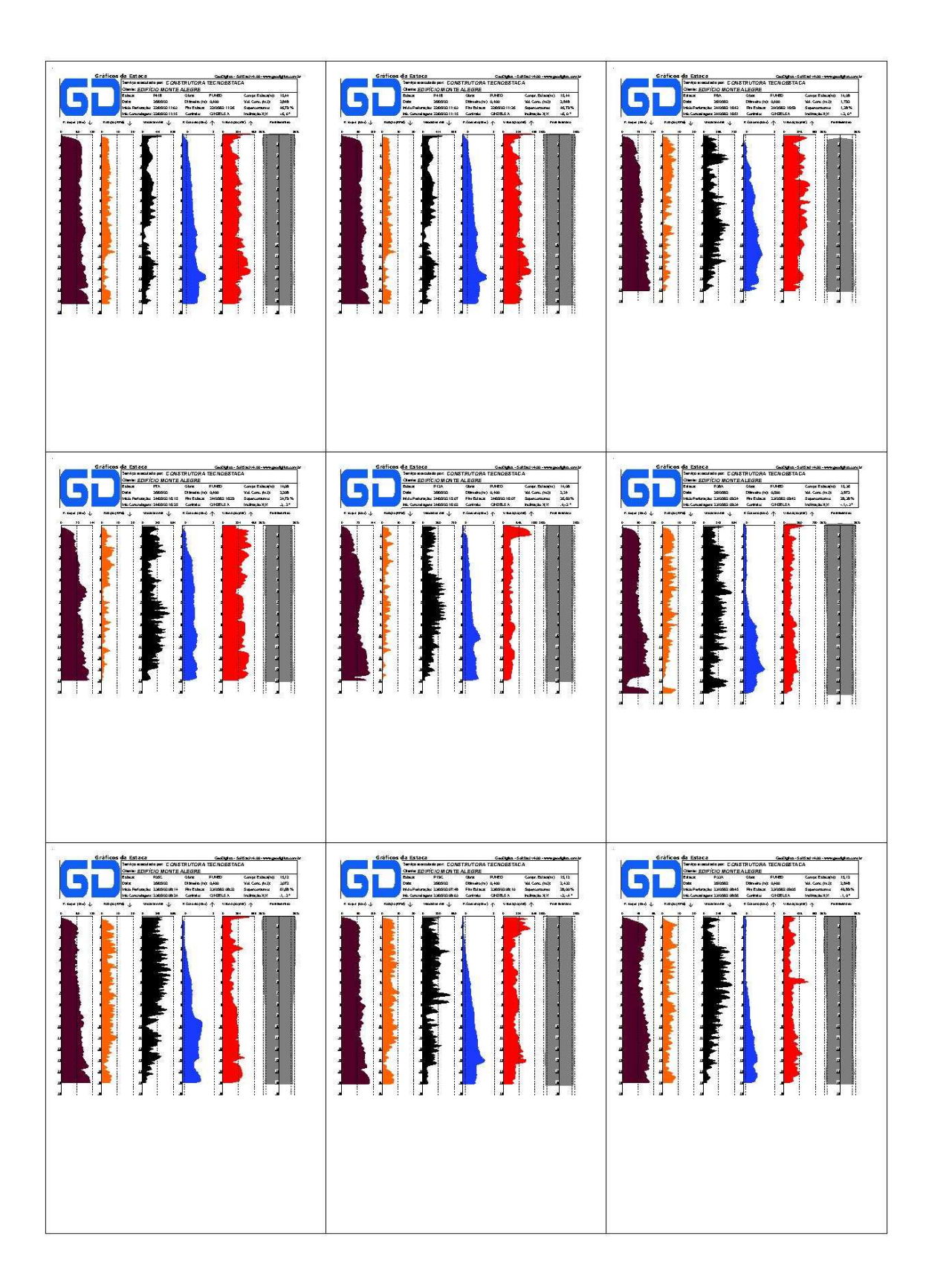